# 枝葉硬體故障恢復

### 目錄

<u>簡介</u> <u>問題</u> <u>解決方案</u>

## 簡介

本文檔介紹在以應用為中心的基礎設施(ACI)模式下更換枝葉交換機的過程,該枝葉交換機由於硬體 問題而出現故障。

#### 問題

存在當前和有效的ACI交換矩陣。枝葉發生故障,該枝葉以前是功能的,是交換矩陣的一部分。這 是硬體故障造成的,需要更換枝葉。

### 解決方案

完成以下步驟以更換分葉:

- 1. 如果出現故障的枝葉當前已通電,請拔下電源線以將其關閉。
- 2. 從應用策略基礎設施控制器(APIC)GUI中選擇**Fabric > Inventory > Unreachable Nodes**。故障 枝葉在斷電幾分鐘後在此處列出。記下其「名稱」和「節點ID」。
- 3. 停用故障枝葉並將其從控制器中刪除。 在工作窗格中選擇分葉。在「操作」(Actions)下拉選單 中,選擇「**停用」(Decommission**)。

| cisco                                                                                                    | SYSTEM                          | TENANTS       |                        | VM NETWORKING | L4-L7 SERVICES | ADMIN | ₽            | i | weizome, admin 🔻 |
|----------------------------------------------------------------------------------------------------|---------------------------------|---------------|------------------------|---------------|----------------|-------|--------------|---|------------------|
|                                                                                                    |                                 | INVENTORY   1 | NUMBER POLICIES   ACCO |               |                |       |              |   |                  |
| Inventory                                                                                                    |                                 | Inread        | hable Nodes            | 5             |                |       |              |   | 🖹 i              |
| Quick Stort<br>Topology<br>Children California<br>California<br>Californi<br>California<br>California<br>California | )<br>)<br>commissioned Switches | Calip2-lost2  |                        |               | 6              |       | ROLE<br>Isof |   | Deconnissen      |

按一下「Remove from controller」單選按鈕,然後按一下「OK」。

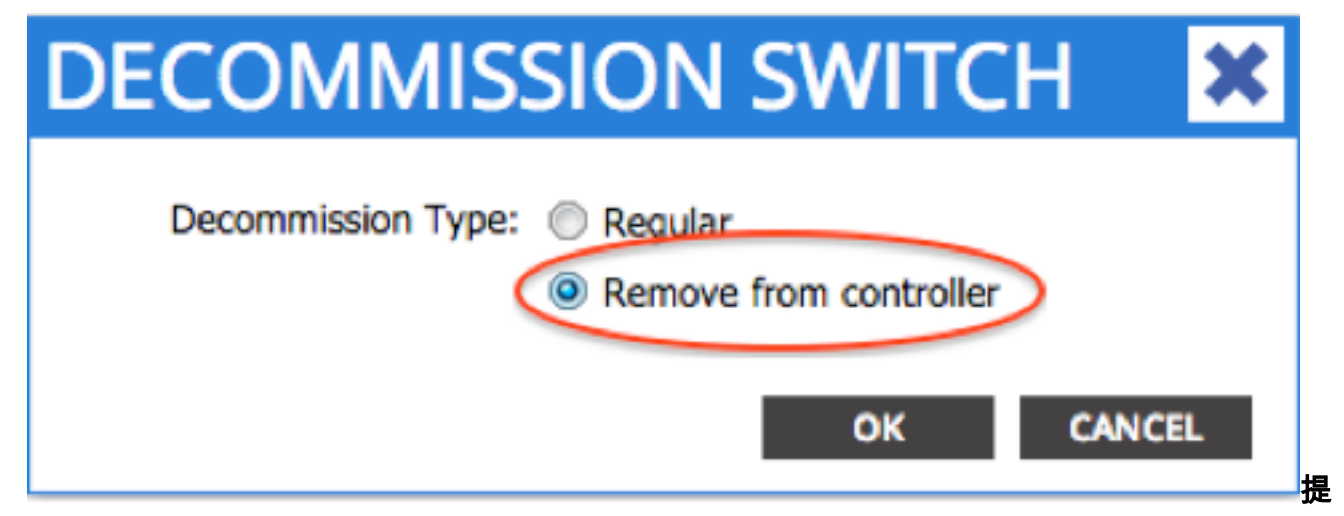

示:「從控制器中移除」選項會從ACI交換矩陣中完全移除節點,並且序列號會與節點ID取消 關聯。使用「Regular」選項可臨時從ACI交換矩陣中刪除節點,期望同一節點將重新加入具有 相同節點ID的交換矩陣。例如,如果節點需要臨時斷電進行維護。**附註**:節點退出使用後,可 能需要5-10分鐘才能將其從APIC GUI中移除和消失。

4. 從機架上卸下故障枝葉, 然後安裝更換部件。新的枝葉啟動到運行NX-OS的獨立模式。

5. 完成這三個選項之一,以便將ACI映像載入到枝葉的bootflash中。 選項A — 將ACI映像從 USB驅動器複製到bootflash中。列出USB驅動器(usb1:或usb2:)輸入ACI映像名稱,完成以下 操作: switch# dir usb1:

switch# dif usbi:

switch# copy usb1:aci-n9000-dk9.11.0.3f.bin bootflash:

選項B — 啟用安全複製(SCP)服務以便從APIC推送ACI映像。使用IP地址配置管理0介面,為 管理虛擬路由和轉發(VRF)例項設定預設網關,並啟用SCP伺服器功能。

switch# configure terminal
switch(config)# interface mgmt 0

```
switch(config-if)# ip address ipv4-address{ [/length] | [subnet-mask]}
```

switch(config-if)# no shutdown

switch(config-if)# exit

switch(config)# vrf context management

switch(config-vrf)# ip route 0.0.0.0/0 default-gw-ip

switch(config-vrf)# exit

switch(config)# feature scp-server
switch(config)# exit

switch# copy running-config startup-config

**附註**:繼續之前,請確認是否可以從管理VRF對其中一個APIC執行ping。在APIC上輸入以下 命令:

admin@apic:~>

scp /firmware/fwrepos/fwrepo/ admin@

**附註:<aci\_image.bin>**是位於APIC上的ACI交換器映像的檔名。<**node-mgmt-ip>是先前在交換器上設定的管理IP位**址。提示:ACI交換機映像名稱始終以aci-n9000開頭。選項C — 從可訪問的SCP/FTP/TFTP伺服器複製映像。使用IP地址配置管理0介面,為管理VRF例項設定預設網關,並將映像複製到bootflash中。此示例使用SCP。

switch# configure terminal

switch(config)# interface mgmt 0
switch(config-if)# ip address ipv4-address{ [/length] | [subnet-mask] }
switch(config-if)# no shutdown
switch(config-if)# exit
switch(config)# vrf context management
switch(config-vrf)# ip route 0.0.0.0/0 default-gw-ip
switch(config-vrf)# end
E会教目不可以從管理)(DC ning(目明器 \_ 你後收叻俺從自服器友制和)backflag)

驗證是否可以從管理VRF ping伺服器,然後將映像從伺服器複製到bootflash中。 <sup>switch#</sup>

copy scp://scpuser@10.0.0.10/path/to/aci-n9000-dk9.11.0.3f.bin bootflash: vrf management

輸入**dir bootflash:**命令,以驗證ACI映像是否已成功傳輸到獨立交換機。

| switch# air | DOOTTLASH:        |                                         |
|-------------|-------------------|-----------------------------------------|
| 6626        | Nov 18 14:22:33   | 2014 20141118_142200_peap_6132_init.log |
| 500237761   | Nov 14 18:24:12 2 | 2014 aci-n9000-dk9.11.0.2j.1.0-2j.bin   |
| 328541633   | Nov 18 14:13:02 2 | 2014 auto-s                             |
| 2           | Nov 18 14:15:24 2 | 2014 diag_bootup                        |
| 53          | Nov 18 14:15:01 2 | 2014 disk_log.txt                       |
| 4096        | Nov 14 19:43:26 2 | 2024 lost+found/                        |
| 3093        | Nov 18 14:10:01 2 | 2014 mem_log.txt.old.gz                 |
| 309991424   | Nov 18 14:10:52   | 2014 n9000-dk9.6.1.2.12.1.bin           |
| 4096        | Nov 08 14:28:49 2 | 2014 scripts/                           |
|             |                   |                                         |

6. 將獨立枝葉轉換為ACI模式。如果枝葉運行NX-OS版本6.1(2)I3(3)或更高版本,請使用方法1。 否則,請使用方法2。如果方法1失敗,也可能會將方法2用作備份。 方法1*測試的NXOS軟體* : n9000-dk9.6.1.2.I3.3a.bin *測試的ACI軟體: aci-n9000-dk9.11.0.3f.bin*在獨立節點上輸入以下命令: switch# configure terminal switch(config)# boot aci bootflash:

switch(config)# reload 方法2測試的NXOS軟體: n9000-dk9.6.1.2.i2.1.bin 測試的ACI軟體: aci-n9000-dk9.11.0.2j.1.0-2j.bin在獨立節點上輸入以下命令: switch# configure terminal switch(config)# no boot nxos switch(config)# end switch# copy running-config startup-config switch# reload 這會導致交換器開機到「loader>」提示中。輸入dir命令以列出ACI映像名稱的bootflash內容。

```
Loader Version 8.06
```

loader > dir

bootflash::

```
auto-s
mem_log.txt
disk_log.txt
mem_log.txt.old.gz
lost+found
.patch
aci-n9000-dk9.11.0.2j.bin
.patch-issu
scripts
20141121_003542_poap_6330_init.log
n9000-dk9.6.1.2.i2.2b.bin
20141121_005455_poap_5924_init.log
```

使用boot<aci\_image\_name.bin>指令啟動ACI映像。枝葉以交換矩陣發現狀態引導至ACI模式 。使用使用者名稱admin(無密碼)登入。

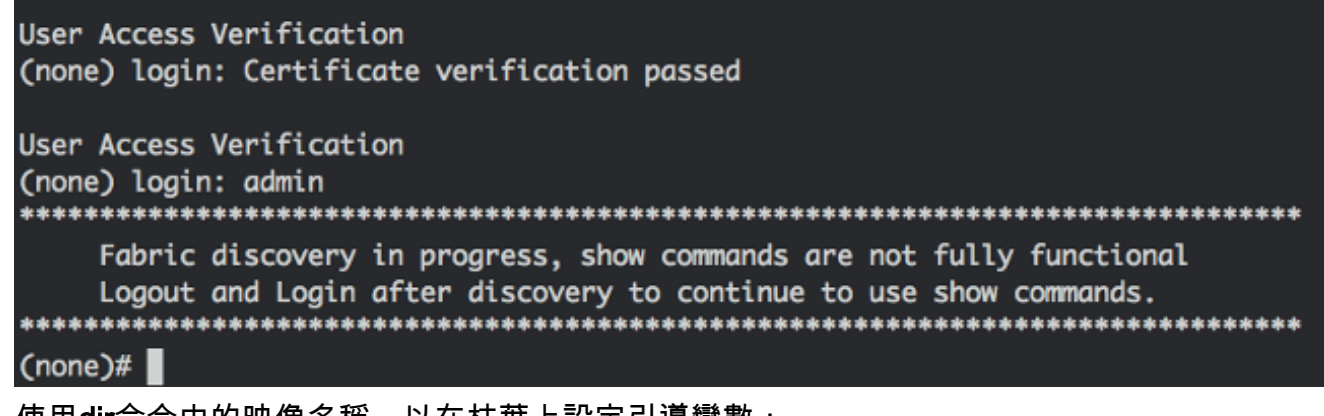

7. 使用dir命令中的映像名稱,以在枝葉上設定引導變數: (none)# dir bootflash

(none)# **setup-bootvars.sh** 

8. 輸入以下命令以驗證啟動變數是否正確設定:

leaf# cat /mnt/cfg/0/boot/grub/menu.lst.local
boot aci-n9000-dk9.11.0.3f.bin
leaf# cat /mnt/cfg/1/boot/grub/menu.lst.local
boot aci-n9000-dk9.11.0.3f.bin

9. 在APIC GUI中,選擇Fabric > Inventory > Fabric Membership。新枝葉作為一行列在工作窗格中。按兩下該行並從上一個枝葉分配相同的「節點ID」和「節點名稱」。

| uluilu<br>cisco                                        | SYSTEM                                     | TENA    | NTS F/             |              | VM<br>NETWORKING | L4-L7 SERVICES | admir        | N     | P              | i             | welcome, admin 🔻   |
|--------------------------------------------------------|--------------------------------------------|---------|--------------------|--------------|------------------|----------------|--------------|-------|----------------|---------------|--------------------|
|                                                        |                                            | IN      | VENTORY   PASHIC P | OLICIES   AS | CESSPOLICES      |                |              |       |                |               |                    |
| Inventory                                              |                                            | < 0     | Fabric Me          | mbers        | hip              |                |              |       |                |               | i                  |
| Cuick Start                                            |                                            |         |                    |              |                  |                |              |       |                |               |                    |
| Topology Pod 1                                         |                                            |         | ∙                  |              |                  |                |              |       |                |               | ACTIONS *          |
| człoż-spinej (                                         | Node-201)                                  |         | SERIAL NUMBER      | NODEID       | NODE NAME        | RACK NAME      | NCOEL        | ROLE  | IP.            | DECOMISSIONED | SUPPORTED<br>NODEL |
| Fabric Membersh                                        | (voca-znz)                                 | _       | SAL                | 202          | calo2-spine2     |                | N9K-C9COGPQ  | spine | 192.169.136.95 | False         | Thie               |
| E su.                                                  |                                            |         | SAL                | 201          | cale2-spine1     |                | N9K-C9336PQ  | spine | 192.168.128.94 | ( Falae       | True               |
| E SAL                                                  |                                            |         | su 🤇               | 102          | 🔹 calož-kaďŽ     | Select ·       | N9K-C93128TX | laaf  | 0.0.0.0        | Palae         | Thus               |
| SAL                                                    |                                            |         | 541                | 101          | calo2-ieaf1      | UP             | DATE CA      | NÇEL  | 192.168.128.95 | ( False       | The                |
| Unmanagud Fabr<br>Unmarchable Not<br>Disabled Interfac | ic hosta<br>tai<br>es and Decommissioned S | whethes |                    |              |                  |                |              |       |                |               |                    |

#### 枝葉收到IP地址,該地址反映在APIC GUI中。

| cisco                            | SYSTEM                      | TENA    | NTS FA             |                 | VM<br>NETWORKING | L4-L7 SERVICES | ADMIN        | 1      | P               | i              | welcome, admin 🔻   |
|----------------------------------|-----------------------------|---------|--------------------|-----------------|------------------|----------------|--------------|--------|-----------------|----------------|--------------------|
|                                  |                             | IN IN   | NENTORY   FABRIC P | OLICIES   ACCES | SPOLICIES        |                |              |        |                 |                |                    |
| Inventory                        |                             | ≤ 0     | Fabric Me          | mbership        | 0                |                |              |        |                 |                | 🗐 i                |
| Quick Start<br>Topology<br>Pod 1 |                             |         | ₀₹                 |                 |                  |                |              |        |                 |                | ACTIONS ·          |
| calo2-leaf1 (No                  | de-101)<br>iode-201)        |         | SERIAL NUMBER      | NODEID          | NODENAME         | RACK NAME      | NCOEL        | ROLE   | P               | DECOMISSIONED  | SUPPORTED<br>MODEL |
| Fabric Nembership                | )                           |         | SAL                | 202             | calio2-spine2    |                | N9K-09036PQ  | spine  | 192,168,136,95/ | False          | True               |
| E SAL                            |                             |         | SAL                | 201             | calc2-spine1     |                | N9K-C9336PQ  | spine  | 192.168.128.94/ | False          | True               |
| E SAL                            |                             |         | 54L                | 102             | calio2-lea/2     |                | N9K-093128TX | leaf - | 192,168,128,92/ | <b>&gt;</b> %e | True               |
| E SAL                            | Nodes                       |         | SAL                | 101             | calc2-leaf1      |                | N9K-C9396FX  | kaf    | 192.168.128.95/ | False          | True               |
| Disabled Interface               | s<br>s and Decommissioned S | witches |                    |                 |                  |                |              |        |                 |                |                    |

新的枝葉現在已完全加入ACI交換矩陣,APIC會自動向下推送所有相關策略。在這種情況下 ,節點ID為102的枝葉出現故障。它被另一個枝葉所取代,該枝葉被賦予相同的節點ID。然後 ,APIC將與節點102相關的所有策略下推到新的枝葉,而無需進一步配置。在命令列上,主機 名會更改,以反映輸入到APIC GUI中的內容,APIC GUI驗證策略已下推到新節點。